--- Bakanlığımız **mebbis.meb.gov.tr** adresinde Okul/Kurumlarımızın kullanmış olduğu modüllere tek şifre ile erişimi başlatmıştır.

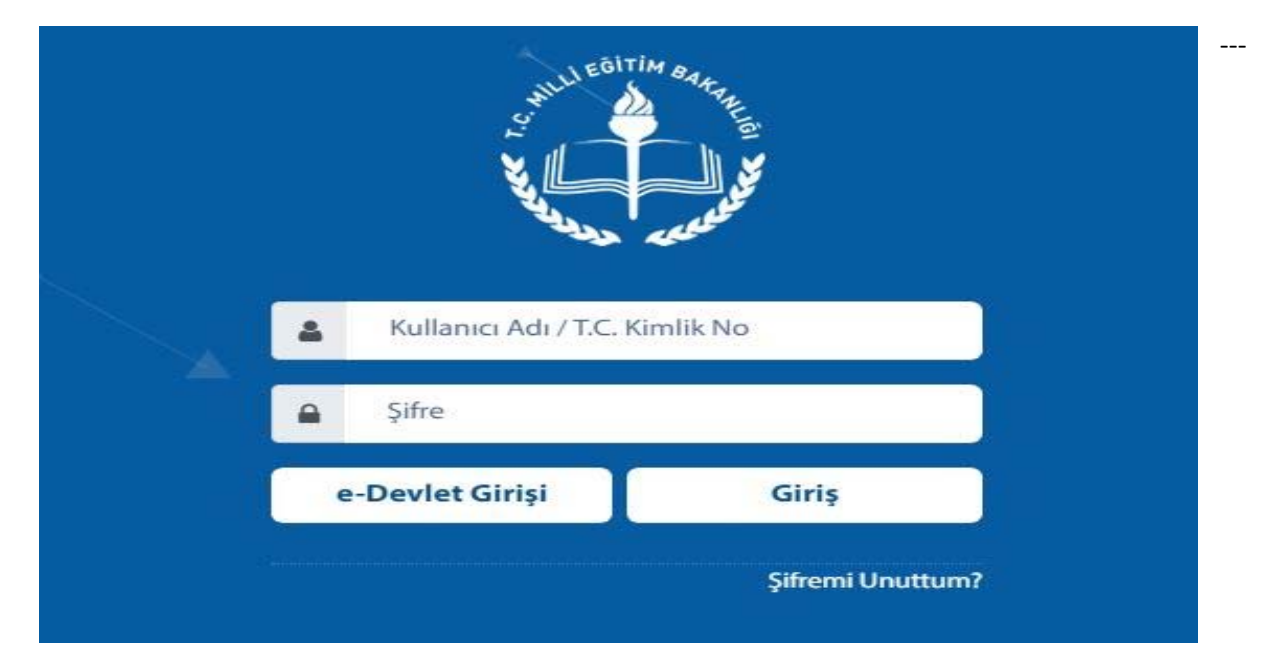

--- Sisteme Giriş Kişinin T.C. Kimlik Numarası ve Kendi Kişisel MEBBİS Şifresi ile olmaktadır.

--- Bilindiği gibi daha önce Okul/Kurumlarımız Kurum kodu ve Kurum Şifresi ile giriş yapmaktaydı. Ancak yeni sistemde Kurum Kodu ve Kurum Şifresi İle değil Okul/Kuruma Tanımlı olan Kişinin T.C. ve Kişisel Şifresi ile giriş yapılabilmektedir.

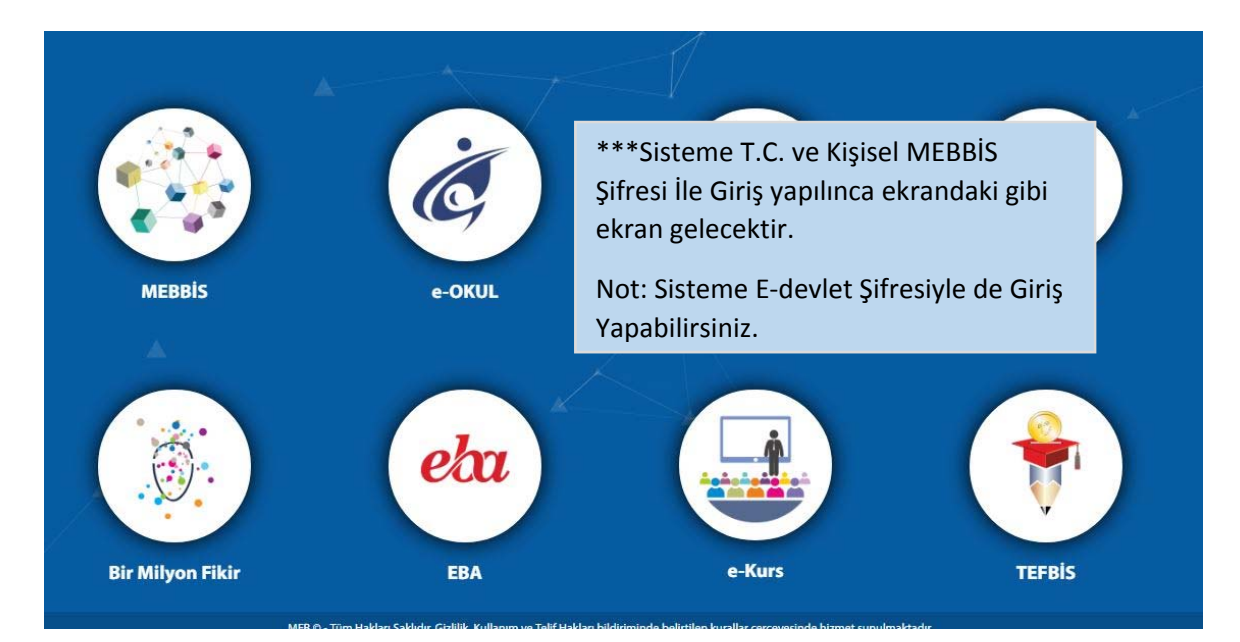

--- Girmek İstediğiniz Modülün Üstüne Geldiğinizde Giriş Yapabileceğiniz Modüller Size Gözükecektir.

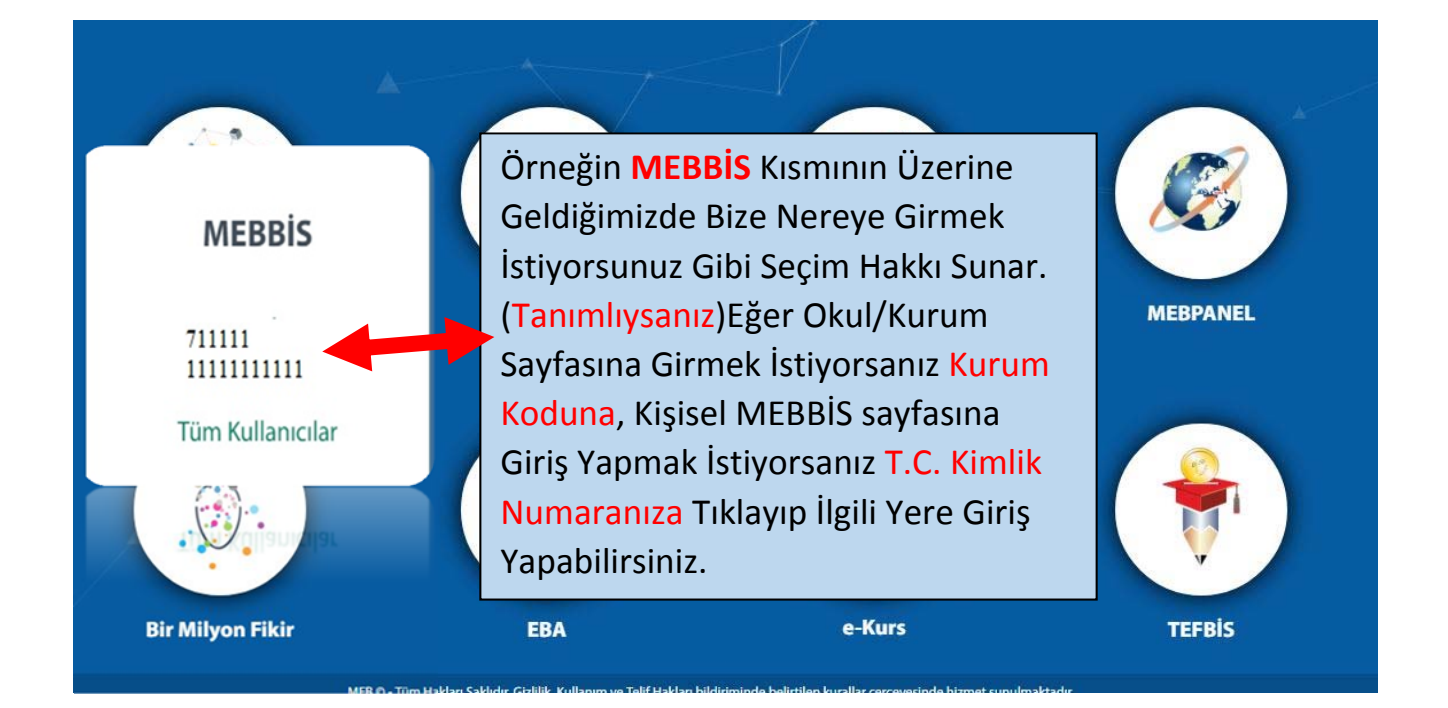

ÖNEMLİ !!! OKUL/KURUMLARIMIZIN ŞİFRELERİ OKUL MÜDÜRLERİNE TANIMLI OLDUĞU İÇİN MÜDÜR BAŞYARDIMCILARI VEYA MÜDÜR YARDIMCILARI KENDİ T.C. KİMLİK NUMARASI VE MEBBİS ŞİFRESİ İLE GİRDİĞİNDE KURUM HESABI GÖZÜKMEMEKTEDİR.

### \*\*\* OKUL/KURUM HESABINA GİRİŞ YAPILMAK İSTEDİĞİNDE OKUL MÜDÜRÜ KİŞİSEL T.C. VE ŞİFRESİNİ MÜDÜR BAŞYARDIMCISINA VEYA MÜDÜR YARDIMCISINA VERMEKTE BU DA GÜVENLİK AÇISINDAN SAKINCALI OLMAKTADIR.

Okul Müdürü, Okul/Kurumunda Görev Yapan Müdür Başyardımcılarının ve/veya Müdür Yardımcılarının Okul/Kurum İşlemlerini Kendi T.C. ve Kişisel Şifresi ile Giriş Yapıp İşlem Yapabilmesi İçin Aşağıda Bulunan Kullanıcı Oluşturma ve Güvenlik Grubu Oluşturma İşlemlerini Yapması Gerekmektedir.

## **MEBBIS**

1.Okul Müdürü mebbis.meb.gov.tr ye T.C. Kimlik Numarası ve Kişisel MEBBİS şifresi ile giriş yapar. (Müdür Okula Tanımlı Değilse İlçede Bulunan Okullarımız İLÇE MEM, İl de bulunan okullarımız İL MEM Bilgi İşlem Şubesine Başvurması Gerekmektedir.)

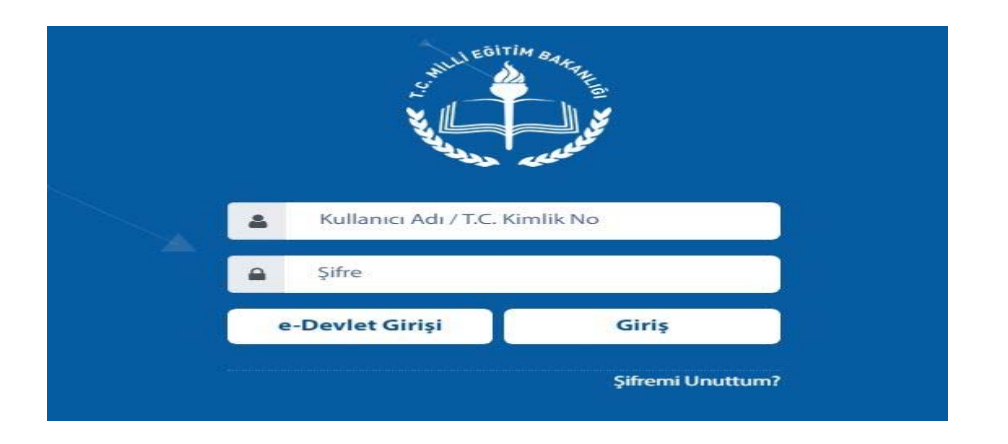

2. Gelen Ekrandan MEBBİS >> Kurum Koduna Tıklayarak Okul MEBBİS sayfasına giriş yapar.

3. Daha Sonra

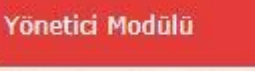

ne Tıklıyoruz.

4. Öncelikle Okul Müdürü, Müdür Başyardımcısı ve/veya Müdür Yardımcısına vereceği yetkilileri belirlemek için **Güvenlik Grupları** >> **Açılan Gruplar**dan Yeni Güvenlik Grubu oluşturur.

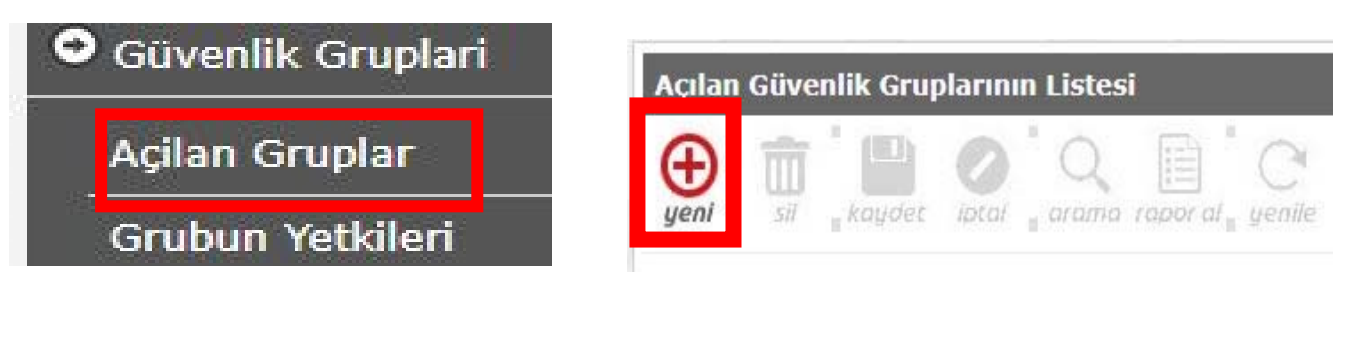

| Açılan Güvenlik Gruplarının Liste | esi 👘               |                              |  |
|-----------------------------------|---------------------|------------------------------|--|
| 🕀 💼 💾 🖉 ်လ                        |                     |                              |  |
| yeni sil koydet iptal aram        | a rapor al 🛛 yenile |                              |  |
|                                   |                     |                              |  |
| Yanda Bulunan Güvenlik            | Seçilen Grup I      | Bilgisi                      |  |
| Grubu Adı ve Açıklama             | -                   | -                            |  |
| Alanları Doldurulur ve            | Adı                 | Örnek:Müdür Yardımcısı Yetki |  |
| Kaydet Tıklanır.                  | Açıklama            | Örnek:Müdür Vərdımcısı Vetki |  |
|                                   |                     |                              |  |

# Müdür Yardımcısı Yetki Müdür Yardımcısı Yetki - Kullanıcı Sayısı:0 Ekran Yetkilerini Düzenlemek İçin Tıklayınız Ekran Yetkilerini Belirlemek için Tıklıyoruz.

5.Kaydet dedikten sonra Yetki vermek için Güvenlik Grubu Oluşturulmuş Oldu.

6.Görmesini İstediğimiz Yetkilileri Seçip Kayıt Yaptıktan Sonra Kullanıcı Oluşturmak İçin Kullanıcı İşlemleri >> Tanımlama Bilgilerinden >> + ya (Yeni) Tıklıyoruz.

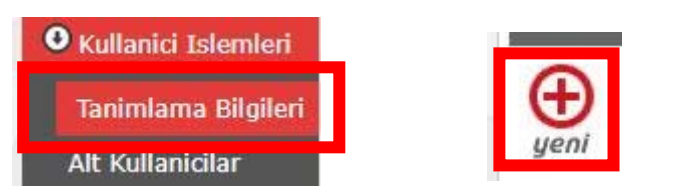

| Kullanıcı Adı k                 | (ullanıcı Adı<br>(azılamaz.) | Uyarı: Resmi Ku<br>nı Giriyoruz. N | ırumlardaki öğretn<br>IUDURYARDIM( | nenlerin<br>CI49 gil | <mark>şifre işlemleri kişisel şifre modülünden yapılmalıdır.</mark><br>bi ( Bu alana T.C. Kimlik Numarası <mark>Kesinlikle</mark> |
|---------------------------------|------------------------------|------------------------------------|------------------------------------|----------------------|----------------------------------------------------------------------------------------------------|
| Güvenlik Kodu                   |                              | : (Üst B                           | N<br>ölümdeki Kod)                 |                      |                                                                                                    |
| Kullanıcı T.C. Kimli            | k No (*)                     | :                                  | Bilg                               | ileri Getir          |                                                                                                    |
| Nüfus Adı                       |                              | :                                  |                                    |                      | *** Gerekli Yerleri Doldurduktan Sonra<br>KAYDET diyoruz. Böylelikle Okul Müdür                                                   |
| Nüfus Soyadı                    |                              | :                                  |                                    |                      | Başyardımcıları ve/veya Müdür                                                                                                    |
| Cep Telefonu                    |                              | :                                  | Ör                                 | nek: 5001:           | yardımcıları mebbis.meb.gov.tr<br>adresinde burada oluşturduğumuz                                                                 |
| E-mail                          |                              | :                                  |                                    |                      | Kullanıcı adını görebilir ve Kurum                                                                                                |
| Kurum Kodu                      |                              | :                                  | •                                  | <u>(</u> )           | lşlemlerini Yetki verdiğimiz çerçevede<br>yapabilir.                                                                              |
| İl Kısıtlaması                  |                              | MUŞ                                |                                    | L                    | Y                                                                                                    |
| İlçe Kısıtlam <mark>a</mark> sı |                              | MERKEZ                             |                                    |                      | <b>v</b>                                                                                                    |
| Kurum Kısıtlaması               |                              | : Tandoğan Ortad                   | okulu (A)                          | NO                   | T: Müdür Başyardımcısına                                                                                                    |
| Kurum Kısıtlaması - I           | Kurum Kodu                   | 735898                             | 0                                  | ve/                  | veya Müdür Yardımcısına Okul                                                                                                    |
| T.C. Kimlik No Kısıtla          | ması                         | :                                  | 0                                  | Yap                  | oması İçin Şifre Verilirken T.C.                                                                                                  |
| Grup Adı                        |                              | : Müdür Yardımcı                   | sı Yetki                           | Kim                  | nlik No Kısıtlaması <mark>YAPILMAZ.</mark>                                                                                        |
| Şifre                           |                              | :                                  |                                    |                      |                                                                                                    |
| Sifre Onavi                     |                              | :                                  |                                    | Ĩ                    |                                                                                                    |

## **E-OKUL**

1.Okul Müdürü mebbis.meb.gov.tr ye T.C. Kimlik Numarası ve Kişisel MEBBİS şifresi ile giriş yapar. (Müdür Okula Tanımlı Değilse İlçede Bulunan Okullarımız İLÇE MEM, İl de bulunan okullarımız İL MEM Bilgi İşlem Şubesine Başvurması Gerekmektedir.)

|                                | S. WILL EGITI | and and and and and and and and and and |     |
|--------------------------------|---------------|-----------------------------------------|-----|
| Kullanıcı Adı / T.C. Kimlik No |               |                                         |     |
| -                              | Şifre         |                                         |     |
| e-Devlet Girişi                |               | Giriş                                   |     |
|                                |               | Şifremi Unuttu                          | um? |

2. Gelen Ekrandan e-OKUL >> Kurum Koduna Tıklayarak Okul e-okul sayfasına giriş yapar.

| 3. Daha Sonra | Yönetici Modülü | ne Tıklıyoruz. |
|---------------|-----------------|----------------|
|---------------|-----------------|----------------|

4. Öncelikle Okul Müdürü, Müdür Başyardımcısı ve/veya Müdür Yardımcısına vereceği yetkilileri belirlemek için **Güvenlik Grupları** >> **Açılan Gruplar**dan Yeni Güvenlik Grubu oluşturur.

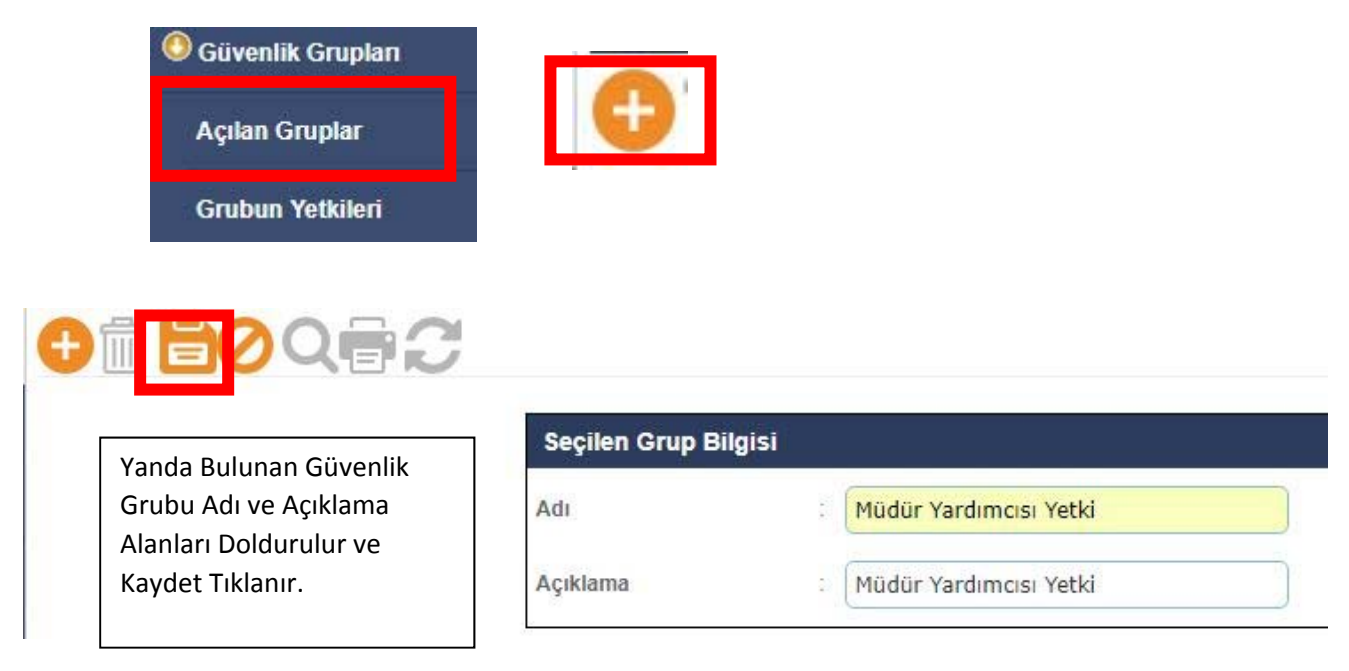

#### 5.Kaydet dedikten sonra Yetki vermek için Güvenlik Grubu Oluşturulmuş Oldu.

| Müdür Yardımcısı Yetki | Müdür Yardımcısı Yetki | Ekran yetkilerini düzenlemek için<br>tıklayınız |
|------------------------|------------------------|-------------------------------------------------|
|                        | Ekran                  | Yetkilerini Belirlemek için Tıklıyoruz.         |

6.Görmesini İstediğimiz Yetkilileri Seçip Kayıt Yaptıktan Sonra Kullanıcı Oluşturmak İçin Kullanıcı İşlemleri >> Tanımlama Bilgilerinden >> + (Yeni) ya Tıklıyoruz.

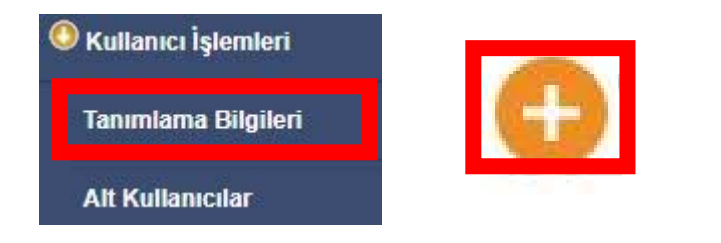

| Kullanıcı Tanımlama Bilgileri |                                                                                                    |                        |                                                                                 |  |  |
|-------------------------------|----------------------------------------------------------------------------------------------------|------------------------|---------------------------------------------------------------------------------|--|--|
| Kullanıcı Adı                 | Kullanıcı Adını Giriyoruz. MUDURYARDIMCI49 gibi ( Bu alana T.C. Kimlik Numarası<br>Kesinlikle Yazılamaz.) |                        |                                                                                 |  |  |
| Kullanıcı T.C. Kimlik No (*)  | :                                                                                                    |                        |                                                                                 |  |  |
| Nüfus Adı                     | :                                                                                                    |                        | *** Gerekli Yerleri Doldurduktan Sonra<br>KAYDET diyoruz. Böylelikle Okul Müdür |  |  |
| Nüfus Soyadı                  | :                                                                                                    |                        | Başyardımcıları ve/veya Müdür                                                   |  |  |
| E-mail                        | :                                                                                                    |                        | yardımcıları mebbis.meb.gov.tr<br>adresinde burada oluşturduğumuz               |  |  |
| İl Kısıtlaması                | :                                                                                                    | MUŞ 🔹                  | Kullanıcı adını görebilir ve Kurum<br>İslamlarini Yatki yardığımız çarçayada    |  |  |
| İlçe Kısıtlaması              | :                                                                                                    | MERKEZ                 | yapabilir.                                                                      |  |  |
| Kurum Kısıtlaması             | :                                                                                                    | Tandoğan Ortaokulu (A) | •                                                                               |  |  |
| Kurum Kısıtlaması - Kurum Kod | u :                                                                                                    | 735898                 | NOT: Müdür Başyardımcısına                                                      |  |  |
| T.C. Kimlik No Kısıtlaması    | :                                                                                                    |                        | M ve/veya Müdür Yardımcısına Okul                                               |  |  |
| Grup Adı                      | :                                                                                                    | Müdür Yardımcısı Ye 🔻  | Kurum Kodu lle Kurum İşlemlerini<br>Yapabilsin diye Şifre Verilirken T.C.       |  |  |
| Şifre                         | :                                                                                                    |                        | KIMIIK NO KISITIAMASI <u>YAPILIMAZ.</u>                                         |  |  |
| Şifre Onayı                   | a.                                                                                                    |                        |                                                                                 |  |  |